| M<br>OPSIS                | Undelete C<br>Conte                           | Course<br>nt                     | Delete                         |
|---------------------------|-----------------------------------------------|----------------------------------|--------------------------------|
| ٢                         | https://taftcollege.instructure.co            | om/courses/3674 <mark>/un</mark> | delete 2                       |
| C 🔒 taftcollege.instruc   | cture.com/courses/3674/undelete               | \$                               |                                |
| 🐻 Taft College   Taft C 🔞 | ) Tech-Toolbox.pdf 🛛 🚺 Aeries: Portals 🛛 👘 Fl | PU Moodle 🛛 Netflix 🔮            | 🎍 Prodigy 🛛 🍪 Log In to Canvas |
| Home                      | Restore Deleted Ite                           | ms                               |                                |
| Grades                    | Keep in mind that some items may              | have lost some of their          | associated data when they      |
| Modules                   | were deleted. Make sure you confi             | rm the results of any re         | stores you perform.            |
| Office 365                | Unnamed Quiz<br>Assignment                    |                                  | 4 restore                      |
| Assignments Ø             | created Nov 1, 2019 at 5:45am                 |                                  |                                |
| Announcements Ø           | last updated Nov 1, 2019 at 1:58pm            | taftcollege.instructure.c        | om says                        |
| <u> </u>                  |                                               | Are you sure you want to re      | estore Unnamed Quiz?           |
|                           |                                               |                                  | 4 ОК Саг                       |

- 1. Open the course.
- From the home page, add
  "/undelete" to the end of the course URL.
- 3. A page of deleted course content will pop open. You can restore any of the items listed. **Locate the item** you'd like to restore.
- Click "restore" and verify the restore by clicking "OK".
- 5. Look for the restored item in your course.

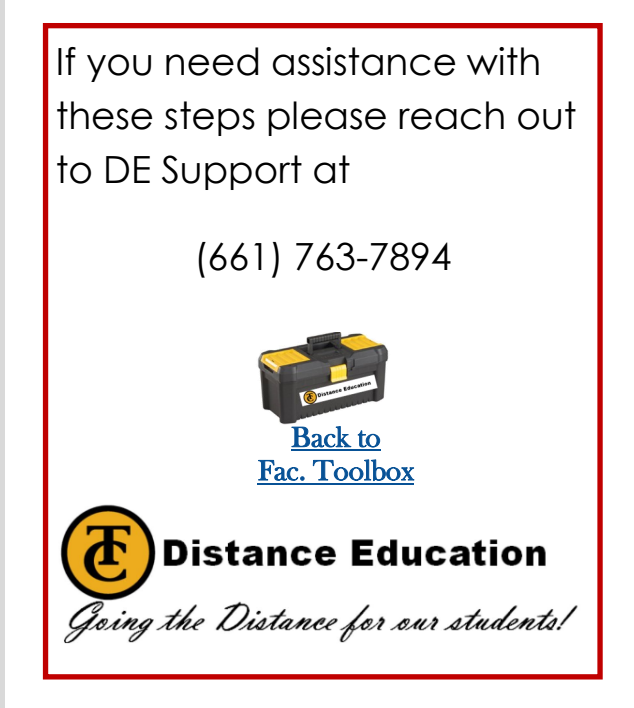